Navodila za uporabo spletne platforme za prijavo na Javni razpis Mestne občine Novo mesto za sofinanciranje programov in delovanja organizacij oz. posameznikov s posebnimi statusi za leta 2022, 2023 in 2024 ter nove oz. enkratne projekte za leto 2023

# Povezava na spletno platformo

## Programska oprema

Aplikacija deluje v večini brskalnikov (Internet Explorer, Mozilla Firefox, Google Chrome, Safari in Opera) z omogočenim javascriptom in na vseh operacijskih sistemih (Windows, MacOSX, iOs, Widows Mobile in Android). Priporočen brskalnik je Mozilla Firefox ali Google Chrome, ki ga lahko brezplačno dobite na <u>https://www.mozilla.org/sl/</u> ali na <u>https://www.google.com/chrome/?hl=sl</u>.

### Registracija in prijava

### 1. Registracija

Opravite registracijo na <u>https://razpisi.novomesto.si/register</u>. Vnos podatkov si lahko olajšate tako, da najprej vnesete davčno številko vlagatelja in kliknete gumb *Pridobi podatke*.

Po prvem koraku boste v vneseni elektronski poštni predal prejeli potrditveno sporočilo, s katerim potrdite elektronski naslov. Po potrditvi boste prejeli sporočilo s podatki za prijavo.

### 2. Prijava

Prijavo lahko izvedete s klikom na gumb Že *imate račun? Prijavite se*! ter vnosom izbranega elektronskega naslova in gesla. Po uspešno opravljeni prijavi lahko izpolnjujete in oddajate vlogi.

### Izpolnjevanje in oddaja vlog

### 1. Izpolnjevanje

Izberite ustrezno vlogo. V okviru Javnega razpisa Mestne občine Novo mesto za sofinanciranje programov in delovanja organizacij oz. posameznikov s posebnimi statusi za leta 2022, 2023 in 2024 ter nove oz. enkratne projekte za leto 2023 oddajate ločeni vlogi za:

### A. LETNI PROGRAM DELA ZA LETO 2023

Namenjen vlagateljem, ki ste se na razpis prijavili v letu 2022 in vam je Mestna občina Novo mesto odobrila sofinanciranje. Oddajate samo letni program dela za leto 2023.

IN/ ALI

### B. NOV/-E OZ. ENKRATEN/-E PROJEKT/-E ZA LETO 2023

Namenjen novim vlagateljem in obstoječim vlagateljem, ki ste se na razpis prijavili v letu 2022, za podporo projektu/-om, ki ga/ jih organizirate na novo ali izvajate drugo leto. V kolikor se projekt izvaja tretje leto ali dlje, ga morate uvrstiti v letni program dela in ne more biti sofinanciran kot enkratni projekt.

Izpolnite vlogo. Vsebina se shranjuje avtomatsko, vsako minuto, shranjujete pa jo lahko tudi sami, s klikom na gumb *Shrani* v zgornjem desnem kotu. Seja ne bo potekla, dokler ne zaključite z delom. Če še nimate vseh podatkov, ki jih zahteva vloga, se v vlogo do oddaje lahko kadarkoli vrnete in jo dopolnjujete. Prav tako lahko kadarkoli pripnete dokazila, ki bodo ostala shranjena v vlogi.

Prepričajte se o pravilnosti vnesenega besedila. Po oddaji vloge spremembe ne bodo več mogoče.

### 2. Oddaja

Oddajte vlogo. Vlogo lahko oddate z digitalnim potrdilom (SIGEN-Ca, Poštar Ca, Halcom CA). Če potrdila nimate, kliknite gumb *Oddaja brez digitalnega potrdila*. Po oddaji vloge se vam odpre izjava o oddaji vloge, ki jo natisnete in oddate v fizični obliki na vložišču Mestne občine Novo mesto ali priporočeno po pošti (oboje na naslov Seidlova cesta 1, 8000 Novo mesto), najkasneje do zaključka javnega razpisa, tj. do 3. 2. 2023, do 23.59. Elektronske vloge, oddane brez digitalnega potrdila in brez izjave o oddaji vloge, bodo s sklepom zavržene.

Po tem koraku spreminjanje vloge ne bo več mogoče. Vloge bodo oddane v dokumentni sistem in po izteku posameznega razpisnega roka prevzete v nadaljnjo obdelavo s strani administrativne komisije.

### Primer izpolnjene vloge

1. Letni program dela

V pripravi.

2. Projekti

V pripravi.

### Spremembe podatkov vlagatelja

V primeru, da je med izpolnjevanjem ali po oddaji vloge prišlo do spremembe podatkov vlagatelja (pravna oseba, podatki, elektronski naslov ipd.), nas o tem obvestite z elektronskim sporočilom na e-naslov <u>razpisi@novomesto.si</u>. O nadaljnjih postopkih boste obveščeni.

### Tehnična in vsebinska podpora

#### 1. Vsebinska podpora

Pristojni uslužbenci za podajanje informacij in pojasnil:

- za področja kulture, dogodkov in prireditev, oživljanja mestnega jedra, delovanja drugih društev in organizacij, okolja in prostora: mag. Sandra Boršič (07 39 39 253, sandra.borsic@novomesto.si),
- za področji socialnega in zdravstvenega varstva: mag. Mateja Jerič (07 39 39 250, mateja.jeric@novomesto.si),
- za področji mladine in športa: Ivica Menger (07 39 39 211, ivica.menger@novomesto.si),
- za področje medobčinskega in mednarodnega sodelovanja, turizma in prireditev, ki imajo pomen za turistično promocijo občine: mag. Nataša Jakopin (07 39 39 239, natasa.jakopin@novomesto.si).

### 2. Tehnična podpora

V primeru tehničnih zagat pri izpolnjevanju obrazcev lahko pišete na <u>podpora@arctur.si</u>. Tehnična podpora vam je na voljo v času: ponedeljek – petek, 8.00 - 12.00 in 13.00 – 16.30.

#### 3. Druga podpora

Za pomoč pri kreiranju vsebine prijave in pri izpolnjevanju vlog se lahko obrnete tudi na:

### Regijski NVO center (splošno)

Novi trg 9, 8000 Novo mesto (2. nadstropje, nad Telekomom) M: 041 925 405 T: 07 39 39 311 @: drpdnm@gmail.com W: www.nevladnik.info Delovni čas: od ponedeljka do petka od 8. do 16. ure

# Območno izpostavo Javnega sklada RS za kulturne dejavnosti Novo mesto (kulturna

društva in skupine ljubiteljskih ustvarjalcev) KC Janez Trdina, Novi trg 5, 8000 Novo mesto T: 07 393 03 80 @: <u>oi.novo.mesto@jskd.si</u>